## ingressio CONFIGURACIÓN DE VACACIONES – MODALIDAD LEY FEDERAL

|              |                                                                                                    |                                                                                                    | Configuraciones Generales                                                                                                    |    |                                                                                                    |                                      |                                                                                                    |
|--------------|----------------------------------------------------------------------------------------------------|----------------------------------------------------------------------------------------------------|----------------------------------------------------------------------------------------------------|----|----------------------------------------------------------------------------------------------------|--------------------------------------|----------------------------------------------------------------------------------------------------|
| 4            | Accedemos a nuestra cuenta de Ingressio en la<br>nube y nos dirigimos a la pestaña Configuración ><br>Configuraciones Generales.                                                                                                    |                                                                                                    | Guardar Cambios                                                                                                    |    |                                                                                                    |                                      |                                                                                                    |
| L            |                                                                                                    |                                                                                                    | Recursos Humanos                                                                                                    |    | Control de Asistencia                                                                                                    | Al Ing<br>Gene<br>apart              | rresar a la pestaña Configuraciones<br>rales se mostrará por Default el<br>ado de Control de asistencia en el                        |
|              | 💦 Configuración 🔹 🖬 Seguridad 🗉                                                                                                    |                                                                                                    | Días Mínimos a Laborar                                                                                                    |    | 3                                                                                                    | cual s<br>Tipo                       | se encontrará la configuración de<br>de Vacaciones, en este caso                                                                     |
|              | Configuraciones Generales                                                                                                    |                                                                                                    | Tomar en Cuenta Comidas                                                                                                    |    | Si 🔹                                                                                                    | Feder                                | mos de seleccionar la opción Ley<br>ral y guardar los cambios.                                                                       |
|              |                                                                                                    |                                                                                                    | Tipo de Vacaciones                                                                                                    | 1  | Ley Federal                                                                                                    |                                      |                                                                                                    |
|              | Configuración •                                                                                                    | _                                                                                                    | Tipo Tolerancia                                                                                                    |    | Ley Federal                                                                                                    |                                      |                                                                                                    |
| 7            | Configuraciones Generales<br>Configuración Mi Ingression MOVI<br>Arean una subject arean per della co                                                                                                    | Arma                                                                                                    | Campos Obligatorios *                                                                                                    | _  |                                                                                                    |                                      |                                                                                                    |
| D            | Tolerancia y Grupos<br>Klosco Asistencia                                                                                                    | ofgree sin Consoleis                                                                                                    |                                                                                                    |    | Centrol de Adstructa - Marporte<br>Cetalogo de Jussi de Justificación<br>Justificaciones<br>Justificaciones Dinámicas                                                                                                    |                                      |                                                                                                    |
|              | Vacadones                                                                                                    | Posterior a ello Ingresamos a la pest                                                                                                    | taña Configuración >                                                                                                    | 45 | Procesar Solicitudes Mónies     Registros Manuales     Vocanciones     Vocanciones                                                                                                    |                                      | -                                                                                                    |
|              |                                                                                                    | vacaciones en la cual tendremos qu<br>para comenzar a configurar nuestro<br>describen los parámetros a configur                            | le dar clic al boton de nuevo<br>o perfil, a continuación, se<br>rar.                                                                                                    | -0 | Asignación de Vacaciones                                                                                                    | Reporte de Vacaciones                | Una vez que relacionemos a los grupos en la<br>configuración de vacaciones podremos<br>realizar las asignaciones de vacaciones, esto |
|              | Racion de Vacaciones                                                                                                    | 1 Colocar algún nombre de la confi                                                                                                    | iguración.                                                                                                    |    | Nuevo 1                                                                                                    | _                                    | al acceder a la pestaña Control de Asistencia<br>> Vacaciones, dentro del apartado                                                   |
| CO<br>No     | NREGRACIÓN EDREAL<br>Inter de la Configuración Persitiones 1                                                                                                    | <ol> <li>Podemos colocar alguna descriptional<br/>3 Días en los cuales prescriben las<br/>en el cual estarán vigentes las vacac</li> </ol> | cion corta, la cual es opcional.<br>vacaciones, indica el periodo<br>ciones, en caso de requerirlo                                                                                                    |    | Vacacion 4<br>Alta Guardar Cambios                                                                                                    | Borrar Limpiar Canc                  | Asignación de vacaciones debemos de dar<br>clic en nuevo, he ingresar la siguiente<br>elar<br>información                            |
| De           | arondon 2                                                                                                    | se podrá incrementar esto de mane<br>fechas de un costado.                                                                                 | ra manual o al dar clic a las                                                                                                    |    | Folio                                                                                                    |                                      | 1 Añadir al empleado o a los empleados                                                                                               |
|              | ter et au protective lis stactore: 19 1 1 1 1 1 1 1 1 1 1 1 1 1 1 1 1 1 1                                                                                                    | 4 Validar asignación de días contin<br>límite de días destinados al realizar                                                               | nuos, permite establecer un<br>una asignación de vacaciones,<br>nos radizar arignaciones po                                                                                                    |    | MIGUEL ANGEL                                                                                                    | VALDIVIA PEREZ                       | que se desee realizar la asignación.<br>2 Seleccionar el periodo Fecha Inicio y                                                      |
|              |                                                                                                    | mayores a tres días.<br>5 Permitir adelantar días de vacaci                                                                                | iones, esto en dado caso de                                                                                                    |    | Empleado(s)                                                                                                    |                                      | Fecha Fin de la asignación.<br>3 En caso de que se requiera podemos<br>agregar algún comentario, esto es opcional.                   |
| 0            |                                                                                                    | que se requiera, dichos días son edit<br>6 Días correspondientes a cada año                                                                | tables.<br>o de antigüedad respecto a la                                                                                                    |    | Tipo Vacación Vacaciones Día Con<br>Fecha Inicio<br>22/12/2019                                                                                                    | mpleto 💙                             | 4 Dar de alta nuestra asignación.                                                                                                    |
| Di<br>Di     | M AND 1 6 1 An Interference Antonic C Antonic C Antonic  | ley federal, dichos días también son<br>de que se requiera.<br>7 - Asignar a los grunos a la configur                                      | ración de vacaciones                                                                                                    |    | Periodo Fecha Fin<br>29/12/2019                                                                                                    | 2                                    | Al realizar la asignación se asignará un folio<br>el cual se mostrará en el apartado de                                              |
| Di<br>Po     | na di 6 4 12 4 1 2 4 1 2 | 8 Dar de alta nuestro perfil.                                                                                                    |                                                                                                    |    | Año Correspondiente 2022 V                                                                                                    |                                      | vacaciones capturauas.                                                                                                    |
|              | Adaptación de Vacaciones                                                                                                    |                                                                                                    |                                                                                                    |    | Vacaiones de navidad<br>Comentarios                                                                                                    | 3                                    |                                                                                                    |
| <b>)</b> -   | Reporte XLSX Agregar Englishado(1)                                                                                                    | Agregar transferando                                                                                                    |                                                                                                    | de | Campos Obligatorios *<br>Vacaciones                                                                                                    | •                                    |                                                                                                    |
| Selecc<br>54 | Selections findedicit     None P       i     i                                                                                                    |                                                                                                    | sets conforme al tipo de vacaciones Ley<br>a fecha de ingreso del colaborador, para<br>lecesario ingresar la siguiente<br>ón.<br>onar al colaborador que se desee filtrar.<br>a el reporte al filtrar por un empleado o en<br>salizar algún filtro se mostrará toda la<br>ón en general del catalogo de empleados.<br>alizará la información general del<br>or, fecha de ingreso, año de antigüedad,<br>caciones, Días a Adelantar, Vencimiento,<br>ados y Días pendientes Acumulados.<br>de vacaciones por año. |    | Asignación de Vacaciones                                                                                                    | Reporte de Vacaciones                |                                                                                                    |
|              |                                                                                                    |                                                                                                    |                                                                                                    |    | Nuevo                                                                                                    | VACACIONES CAPIT                     | JRADAS ()                                                                                                    |
| 0            |                                                                                                    |                                                                                                    |                                                                                                    |    | Report     Report     Report |                                      |                                                                                                    |
| 4            |                                                                                                    |                                                                                                    |                                                                                                    |    |                                                                                                    |                                      |                                                                                                    |
|              |                                                                                                    |                                                                                                    |                                                                                                    |    | 1 54 MIGUEL ANGEL VA                                                                                                    | ALDIVIA PEREZ 001 - Default 22/12/20 | 019 29/12/2019 8.0 Vacalones de novidad                                                                                              |
|              |                                                                                                    |                                                                                                    |                                                                                                    |    | NOTA: Debemos De seleccionar solo un tipo de vacaciones a trabajar                                                                                                    |                                      |                                                                                                    |
|              | 2         94640204         840640204         840640204         840640204         840640204         840640204         840640204         840640204         840640204         840640204         840640204         840640204         840640204         840640204         840640204         840640204         840640204         840640204         840640204         840640204         840640204         840640204         840640204         840640204         840640204         840640204         840640204         840640204         840640204         840640204         840640204         840640204         840640204         840640204         840640204         840640204         840640204         840640204         840640204         840640204         840640204         840640204         840640204         840640204         840640204         840640204         840640204         840640204         840640204         840640204         840640204         840640204         840640204         840640204         840640204         840640204         840640204         840640204         840640204         840640204         840640204         840640204         840640204         840640204         840640204         840640204         840640204         840640204         840640204         840640204         840640204         840640204         840640204         840640204         8406402                                                                                                    |                                                                                                    |                                                                                                    |    | dentro del sist                                                                                                    | ema ya sea en la mo                  | dalidad Abierta O por Ley Federal                                                                                                    |